## Курс «Контент-менеджер. Работа с WordPress»

Занятие З. Домен. Хостинг. Локальный сервер Denwer. Установка WordPress на локальный сервер. Темы WordPress. Установка темы. Настройка темы.

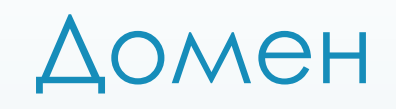

Доменное имя – символьное имя, помогающее находить адреса интернет-серверов.

Общее пространство имен Интернета функционирует благодаря DNS системе доменных имён. Доменные имена дают возможность адресации интернет-узлов и расположенных на них сетевых ресурсов (веб-сайтов, серверов электронной почты, других служб) в удобной для человека форме.

Обычно разрешается регистрация доменного имени до 63 знаков, в некоторых странах – до 127 знаков.

## Доменные имена первого уровня

| 🛛 Общие: | П По странам: |
|----------|---------------|
| .biz     | .ru           |
| .com     | .Ua           |
| .edu     | .eu           |
| .gov     | .de           |
| .net     | .CO           |
| .org     | .UZ           |

## Хостинг

Хостинг — услуга по предоставлению ресурсов для размещения информации на сервере, постоянно находящемся в сети (обычно Интернет).

- Хостинг как услугу сравнивают, описывают и оценивают по количественным ограничениям:
- размер дискового пространства под файлы пользователя
- количество месячного трафика
- В Количество сайтов, которые можно разместить в рамках одной учетной записи
- Количество FTP пользователей
- П Количество E-Mail ящиков и объём дискового пространства, предназначенного для почты
- П Количество баз данных и размер дискового пространства под базы данных
- П количество одновременных процессов на пользователя
- Количество ОЗУ, и максимальное время исполнения, выделяемое каждому процессу пользователя

- 1. Найти ярлык на рабочем столе и нажать «Start Denwer»
- Создать базу данных: перейти по адресу <u>http://localhost/denwer</u> выбрать утилиту phpMyAdmin создать БД (ввести название, нажать «Создать») создать пользователя (вкладка «Пользователь») Задать имя пользователя (например, test) Хост – выбираем Local (localhost) Ввести пароль (на свое усмотрение) Отметить ВСЕ привилегии

3. Найти папку WebServer

4. Зайти в папку home

5. Зайти в папку localhost

6. Зайти в папку www

7. Создать новую папку по названию вашего сайта

8. Зайти в созданную папку и скопировать туда все файлы и папки из папки WordPress

- 9. Настройка соединения с базой данных:
- П Найти файл wp-config-sample.php
- Открыть файл для редактирования
- Пайти настройки базы данных и ввести свои параметры (название базы данных, имя пользователя и пароль)
- Пересохранить файл под именем wp-config.php

10. Заходим в браузер по адресу: localhost/имя сайта
11. Ввести заголовок сайта, свой е-mail, пароль
12. Нажать «Установить»

## Готово!